## Web 端如何复制运行记录设置(文档)

用户登录互海通 Web 端, 依次点击"**体系管理→运行记录→记录设置"**进入记录设置界面, 可通过条件筛选或关键字搜索查询目标单据, 点击目标单据右侧的"复制"进入新增-基础信 息界面。在该界面, 点击可切换"定期/不定期", 根据需要修改基础信息(带\*必填/必选)后, 点击"下一步"进入模板设置界面,可点击"更换模板", 根据需要设置各字段的数据类型, 点 击"下一步"。在流程设置界面, 根据需要修改流程信息后, 点击"确定"。

| ⑤ 互海科技 (                        |                                 | 工作台(26548) 船舶               | 出监控 发现                      | 切换系统         | i <b>- Q° 🎊 </b> 中文        | • ⑦ <b>①</b> 朱慧   |  |  |  |  |  |
|---------------------------------|---------------------------------|-----------------------------|-----------------------------|--------------|----------------------------|-------------------|--|--|--|--|--|
| □ <b>体系管理</b> → 记录块行 记录设置       |                                 |                             |                             |              |                            |                   |  |  |  |  |  |
| 体系文件                            | 新増                              | 止日期 复制船舶 🦯 有                | 效 🖌 是否含有关期                  | 联体系文件 🖌 执行方式 | ✔ 搜索关键字                    | 授索 軍軍             |  |  |  |  |  |
| 审核管理                            | 2、可通过条件筛选或关键<br>排序号 文件编号 表格编号   | 字搜索查询目标单据<br>表格名称 记录时间      | 船名 ▼                        | 接收部门 生药      | 数时间 上传雇 撰                  | ₩F                |  |  |  |  |  |
| 女王与隠志                           | 0 0101复制 HH0101990 的            | 互海测试管理表<br>格(多人审批,多<br>人同批) | 互海1号,互海2号,乘风<br>破浪1号 (徐威威)  | 20;          | 24-08-08 不定期 编             | 講 复制 删除 停用        |  |  |  |  |  |
| 记录执行                            | 0 0101复制 0101<br>1 依次占去进入记录设置界面 | 船舶SMS检查报<br>告(智能模板)         | 互海1号,互海2号,互海<br>运,互海3,互海766 | 体系办 202      | 24-11-14 不定則 编             | 請 复制 删除 停用        |  |  |  |  |  |
| 体系归档                            | 0 06101 01229                   | 船舶SMS报告                     | 互海1号,互海2号,互海<br>3,互海766     | 202          | 24-01-01 不定則 编             | <b>諸 复制 删除 停用</b> |  |  |  |  |  |
| 字 海务管理 >                        | 0 091101 091101                 | excel091101                 | 互海1号                        | 202          | 24-09-11 1月 4              | <b>祥 复制 删除 停用</b> |  |  |  |  |  |
| ▲ 船舶事件                          | 0 1010101 1010101               | 测试智能模版01 每月                 | 互海1号,互海766                  | 船员部 202      | 24-01-01 1月 4              | 積 复制 删除 停用        |  |  |  |  |  |
| 通讯录 >                           |                                 |                             | 663 条                       | 10条/页 🗸 < 🚺  | <b>3、点击目标</b><br>2 3 67    | 单据右侧的"复制" 575AI   |  |  |  |  |  |
| 品 电子签章 >                        |                                 |                             |                             |              |                            |                   |  |  |  |  |  |
|                                 |                                 | ŝΩ                          | 増                           |              |                            | 8                 |  |  |  |  |  |
| 2 722册 → 4、点击可切换"定期/不定期"        |                                 |                             |                             |              |                            |                   |  |  |  |  |  |
|                                 | - KA                            |                             | 表格名称"                       |              | 排成号 <sup>*</sup> (例完成小成资格) |                   |  |  |  |  |  |
| 1010101                         | 1010101                         |                             | 例试验能模版01                    |              | 0                          |                   |  |  |  |  |  |
| 牛效制制                            | 上佐周期(月)。                        |                             | 记录时间                        |              | 接收缩门                       |                   |  |  |  |  |  |
| 2024-01-01                      | i                               |                             | 每月                          |              | 船员部                        |                   |  |  |  |  |  |
| 修注                              |                                 |                             |                             |              |                            |                   |  |  |  |  |  |
| 请换写                             |                                 |                             |                             |              |                            |                   |  |  |  |  |  |
| 关联体系文件<br>选择体系文件<br>船名" ] 全选 新增 |                                 |                             |                             |              |                            |                   |  |  |  |  |  |
| 用当用白                            | 首次上传时间 💋                        |                             | 截止时间 🍪                      |              | 操作                         |                   |  |  |  |  |  |
| 互海1号                            | 2024-01-15                      |                             | 2024-09-30                  |              |                            |                   |  |  |  |  |  |
| 互调766                           | 2024-07-02                      | <u>m</u>                    | 清治縣                         |              | ###                        |                   |  |  |  |  |  |
| 5、根据需要修改基础信息(带*必填/必选)           |                                 |                             |                             |              |                            |                   |  |  |  |  |  |

|                                                                                                    | 1             | 新增               |                   |                         |
|----------------------------------------------------------------------------------------------------|---------------|------------------|-------------------|-------------------------|
| 不定明                                                                                                    |               |                  | 7、可点击             | "更换模板"更换模板类型及<br>↑      |
| 出信息 模板设置 流程设置                                                                                                    |               | 8、根据需要设置各字段的数据类型 | 执行方:              | 式:智能模板1.0 100000000 下載  |
| ♥ (20) 船舶SMS复查报告→概括                                                                                                    | □ ८ ୯ ۹ SP    | 。<br>请设置各字段的数据类型 |                   | ■ 駅は上次編写P               |
|                                                                                                    | Î             | 字段名称             | 字段类型              |                         |
|                                                                                                    |               | ≔ 船名             | 船舶选择 🖌            |                         |
| 船舶 SMS 复查报告<br><sup>桃式号</sup> : JCX120201 組名: (1組名)                                                                        | 0             | ≔ 填写人            | 单行文本              |                         |
| 主持人<br>(船长)         ((主持人))         时间         ((时间))         地点         ((地点))         夏煮         ((<br>类別         ))     | 复查类           | ≔ 报告时间           | 日期选择 -            | 901111021C <del>~</del> |
| 大副 二副 三副 轮机长 大管轮 二管轮                                                                                                    | 三管轮           |                  | уууу≠мм⊟оо⊟       |                         |
| 参加人 {(大副)} {(二副)} {(三副)} {(注副)} {(轮机长)} {(大管轮)} {(二管<br>轮)}                                                                | ((三官)<br>(紀)) | ≔ 主持人            | 单行文本 🖌            |                         |
| 吳 其他有责<br>任的人员 {{其他有责任的人员}}                                                                                                |               | 這 时间             | 日期选择 ~            | 輸出務式 -                  |
| ○)局留执行 SMS 存在的普通规指:<br>1.船员沿面印刷后来将执行情况:<br>• 按年度指闭针到完成用关内容折测 {{按年度培训计划完成相关内容培训}}<br>• 按根定律部自執来原告者称和评估, //按规定设新船员基束服责老师而告;) |               | ≔ 地点             | 单行文本              |                         |
| <ol> <li>2.应急训练和演习计划执行情况:</li> <li>4.按计划时间完成应急训练和演习</li> <li>4.按计划时间完成应急训练和演习</li> <li>5.都前维护计划的执行情况:</li> </ol>           |               | := 复查关闭          | 单选 ~<br>定期复查,临时复查 | 1278124 IQ              |
| 查 · 发打过时间完成维护项目并报公司 {{按针过时间完成维护项目并报公司}}     ③伊本地及持方面存在的原始。     1.所提供的船员是否清定特征、合称                                           | (的要求))        | ≔ 大副             | 单行文本 🖌            |                         |
| 米 2. 回胎胎提供足够的技术支持是否满足要求 {{回胎胎提供足够的技术支持;<br>() = ==================================                                         | 龙台满足要         | ≔ 二副             | 单行文本 🗸            |                         |
|                                                                                                    | į             | 新增               | 9                 | 、点击"下一步"                |
| 不定明                                                                                                    |               |                  |                   |                         |
| 出信思                                                                                                    |               |                  |                   |                         |
| ¥程学士(                                                                                                    |               | 预警天数。            |                   |                         |
| 1 船长                                                                                                    |               | v 15             |                   |                         |
| 条件于第二: 验收 (非必须)                                                                                                    |               |                  |                   |                         |
| 步骤 处理角色。                                                                                                    | 节点名称          | 预鉴天数。            | 摄作                |                         |
|                                                                                                    |               |                  |                   |                         |

10、根据需要修改流程设置信息

| 11、点击 | ; "确 | 定"   |
|-------|------|------|
| -E    | •    | Act: |
|       |      |      |